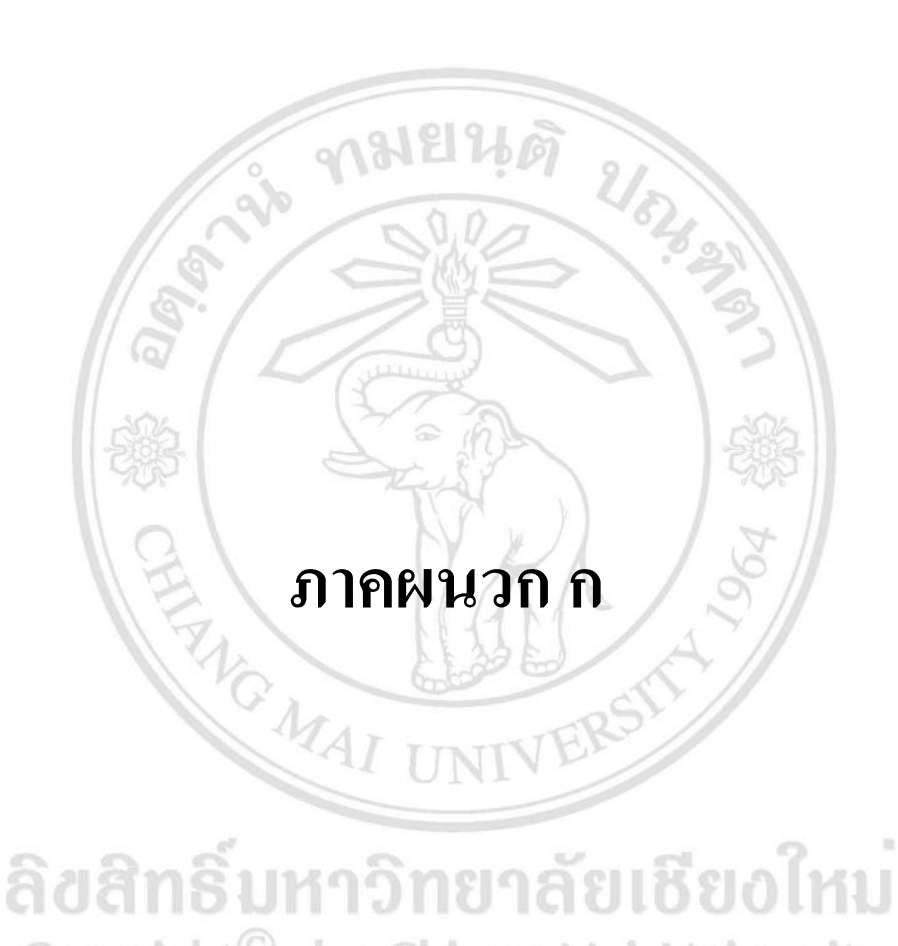

# ลิขสิทธิมหาวิทยาลัยเชียงไหม Copyright<sup>©</sup> by Chiang Mai University All rights reserved

#### แบบสอบถาม

เรื่อง การประเมินโปรแกรมต้นแบบการคำนวณต้นทุนอาหารของร้านอาหารจานเดียว แบบสอบถามนี้จัดทำขึ้นเพื่อการศึกษาหาข้อมูลการค้นคว้าแบบอิสระ (Independent Study) ของนักศึกษาระดับปริญญาโท หลักสูตรบริหารธุรกิจมหาบัณฑิต (สำหรับผู้บริหาร) จังหวัด เชียงใหม่ คณะบริหารธุรกิจ มหาวิทยาลัยเชียงใหม่ โดยมีวัตถุประสงค์เพื่อประเมินโปรแกรมต้นแบบ การคำนวณต้นทุนอาหารของร้านอาหารจานเดียว ผู้ศึกษาจึงขอความกรุณาท่านสละเวลาตอบ แบบสอบถามและขอขอบพระคุณท่านมา ณ โอกาสนี้

นายรัตนพล สงวนศิริธรรม

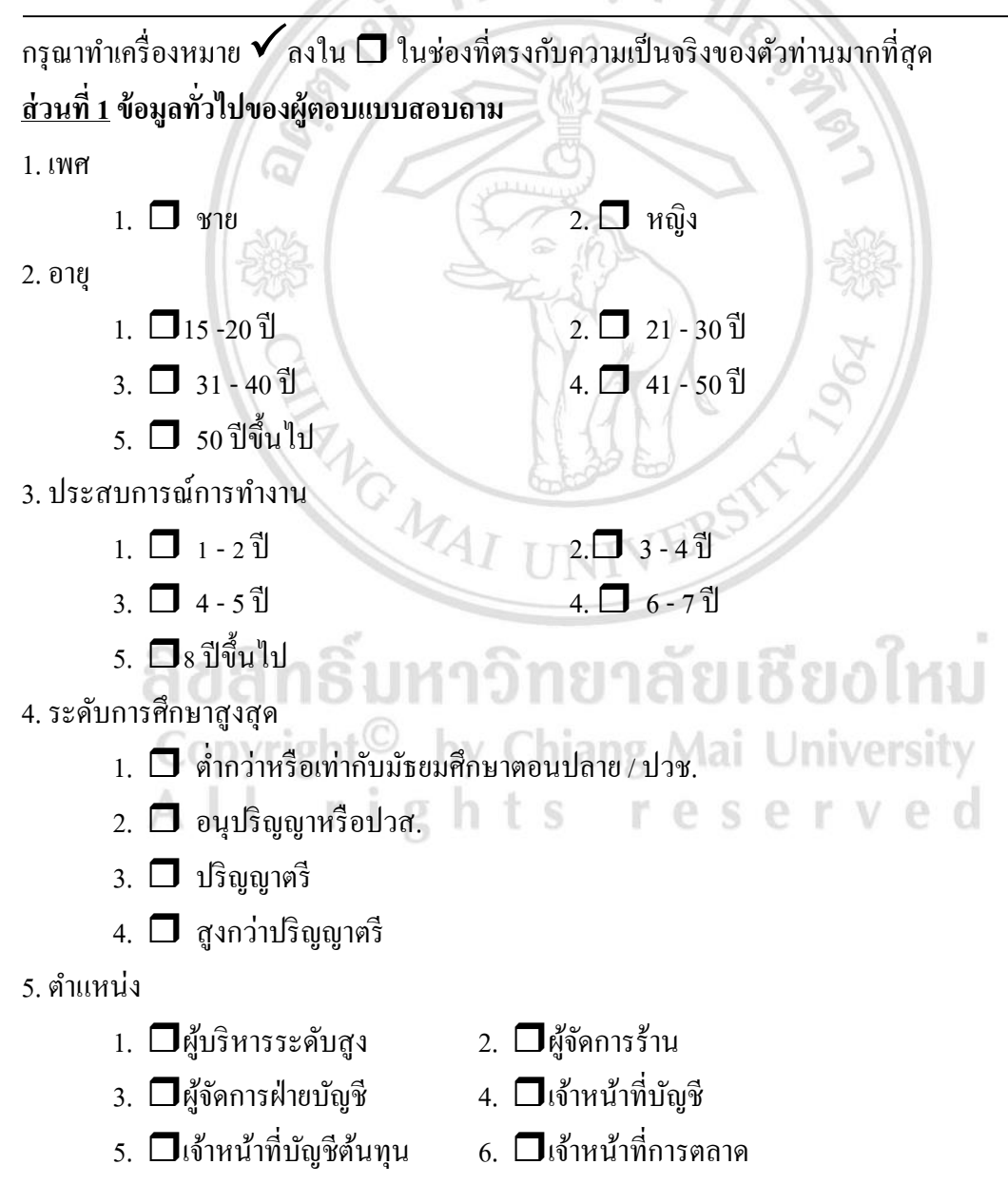

<u>คำอธิบาย</u> แบบสอบถามความคิดเห็นผู้ใช้งานสำหรับการใช้งานโปรแกรมต้นแบบ แบ่งผู้ใช้งานเป็น 2 กลุ่มคือ กลุ่มที่ 1 สำหรับผู้ปฏิบัติงานจากการใช้โปรแกรมให้ตอบคำถามในส่วนที่ 2และกลุ่มที่ 2 สำหรับผู้ใช้ข้อมูลจากโปรแกรมให้ตอบคำถามในส่วนที่ 3

(กรุณาทำเกรื่องหมาย 🗸 ลงในช่องระดับความกิดเห็นในการใช้โปรแกรมที่ตรงกับท่านมากที่สุด) <u>ส่วนที่ 2</u> ข้อมูลความกิดเห็นของกลุ่มที่ 1 ผู้ปฏิบัติงานจากการใช้โปรแกรมต้นแบบการคำนวณต้นทุน อาหารของร้านอาหารจานเดียว

| .10                                                         |                           | ระคั             | บความเห็า           | นด้วย                |             |
|-------------------------------------------------------------|---------------------------|------------------|---------------------|----------------------|-------------|
| คำถาม                                                       | $\mathbf{y}_{\mathbf{y}}$ | 2                | 3                   | 4                    | 5           |
| 200 01                                                      | (น้อยที่สุด)              | (น้อย)           | (ปานกลาง)           | (มาก)                | (มากที่สุด) |
| 1. ลักษณะการทำงานของระบบ                                    | N                         | 1                | 31/18               |                      |             |
| 1.1 บันทึกข้อมูลได้อย่างสะควก รวดเริ่วและแม่นยำ             |                           |                  |                     |                      |             |
| 1.2 ระบบช่วยลดขั้นตอนในการจัดทำรายงานที่ซ้ำซ้อน             |                           |                  |                     |                      |             |
| 1.3 ระบบช่วยให้การจัดเก็บและค้นหาข้อมูลได้สะควก             | 20                        |                  |                     |                      |             |
| 1.4 ผู้ปฏิบัติงานเข้าถึงหน้าบันทึกข้อมูลได้อย่างรวดเร็ว และ |                           |                  | 385                 |                      |             |
| เข้าใจง่าย                                                  |                           |                  |                     | P                    |             |
| 2. การเชื่อมโยงข้อมูล                                       | K                         |                  | 90                  |                      |             |
| 2.1 เพิ่มรายการพร้อมทั้งทำการเชื่อมโยงข้อมูลได้สะดวก        |                           |                  |                     |                      |             |
| 2.2 สามารถตรวจสอบสูตรการเชื่อมโยงข้อมูลได้สะควก             |                           |                  |                     |                      |             |
| 3. รายงานสามารถตอบสนองความต้องการได้                        | TINE                      | R                |                     |                      |             |
| 3.1 ระบบจัดทำรายงานต่อไปนี้ ได้ตรงตามกวาม                   |                           |                  |                     |                      |             |
| ด้องการและจัคพิมพ์ได้อย่างรวดเร็ว                           |                           |                  |                     | 2 1                  |             |
| - รายงานต้นทุนสินก้าปลายงวด                                 | ยาล                       | ъHз              | GL3 (               | ເໝ                   |             |
| - รายงานต้นทุนจริง mght O by Chi                            | an <del>g</del> /         | ∕laj l           | Jn <del>i </del> ye | rs <mark>it</mark> y |             |
| - รายงานต้นทุนมาตรฐาน                                       | di 1                      | e <del>a</del> e | ΈV                  | end                  |             |
| - รายงานเปรียบเทียบต้นทุนจริงและต้นทุนมาตรฐาน               |                           |                  |                     |                      |             |
| 3.2 ระบบช่วยให้สามารถนำข้อมูลไปใช้ในการจัดทำ                | _                         | _                |                     | _                    |             |
| รายงานอื่นๆได้สะดวกมากยิ่งขึ้น                              |                           |                  |                     |                      |             |

## <u>ส่วนที่ 3</u> ข้อมูลความคิดเห็นของกลุ่มที่ 2 ผู้ใช้ข้อมูลจากโปรแกรมต้นแบบการคำนวณด้นทุนอาหาร ของร้านอาหารจานเดียว

|                                                |              | ระดับความเห็นด้วย |                                                                                                    |       |             |
|------------------------------------------------|--------------|-------------------|----------------------------------------------------------------------------------------------------|-------|-------------|
| คำถาม                                          | 1            | 2                 | 3                                                                                                    | 4     | 5           |
|                                                | (น้อยที่สุค) | (น้อย)            | (ปานกลาง)                                                                                                    | (มาก) | (มากที่สุด) |
| 1. ลักษณะการทำงานของระบบ                       |              |                   |                                                                                                    |       |             |
| 1.1 ผู้ใช้ข้อมูลเข้าถึงหน้ารายงานได้อย่างสะดวก |              |                   | _                                                                                                    | _     |             |
| รวดเร็ว และเข้าใจง่าย                          | <b>५</b> क   | 21                |                                                                                                    |       |             |
| 2. การเชื่อม โยงข้อมูล                         | S            | 20                | 100                                                                                                    |       |             |
| 2.1 สามารถตรวจสอบสูตรการเชื่อมโยงข้อมูล        | N.           |                   | 23                                                                                                    |       | _           |
| ได้สะดวก                                       |              | 7                 | 5                                                                                                    |       |             |
| 3. รายงานสามารถตอบสนองความต้องการได้           | 2            |                   | See and a second second | 1     |             |
| 3.1 ระบบจัดทำรายงานต่อไปนี้ ได้ตรงตาม          | X V          |                   | 1 408                                                                                                    |       |             |
| ความ ต้องการและจัดพิมพ์ได้อย่างรวดเร็ว         | K            |                   | 964                                                                                                    | //    |             |
| - รายงานต้นทุนสินค้าปลายงวด                    | 411          |                   | 5                                                                                                    |       |             |
| - รายงานต้นทุนจริง                             | 3000         |                   | 77                                                                                                    |       |             |
| - รายงานสั้นหมุมาตรสาน                         | RE           | RO                |                                                                                                    |       |             |
| - ม 101 เผกผกู้ผม เกมรู้ เผ                    |              |                   |                                                                                                    |       |             |
| - รายงานเปรียบเทียบต้นทุนจริงและต้นทุน<br>     |              |                   |                                                                                                    | ×Π.   |             |
| มาตรฐาน                                        | ยาล          | SIG               | OB                                                                                                    | เทม   |             |
| 3.2 ระบบช่วยให้สามารถนำข้อมูลไปใช้ในการ        |              |                   |                                                                                                    |       |             |
| จัดทำรายงานอื่นๆ ได้สะดวกมากยิ่งขึ้น           |              | ese               | rv                                                                                                    | e d   |             |

## ข้อเสนอแนะเพิ่มเติม

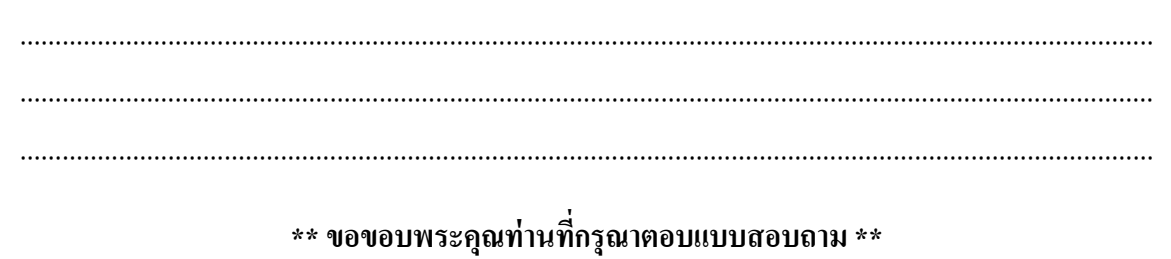

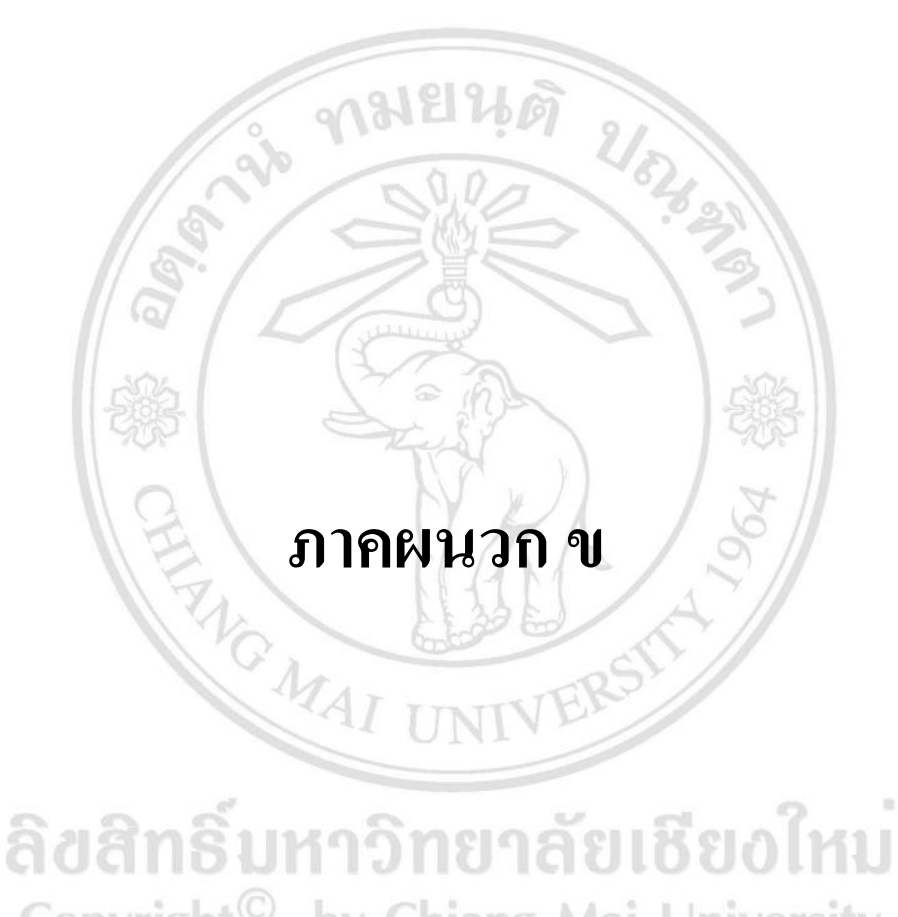

# ลิขสิทธิมหาวิทยาลัยเชียงไหม Copyright<sup>©</sup> by Chiang Mai University All rights reserved

# เอกสารรายละเอียดโปรแกรมต้นแบบ

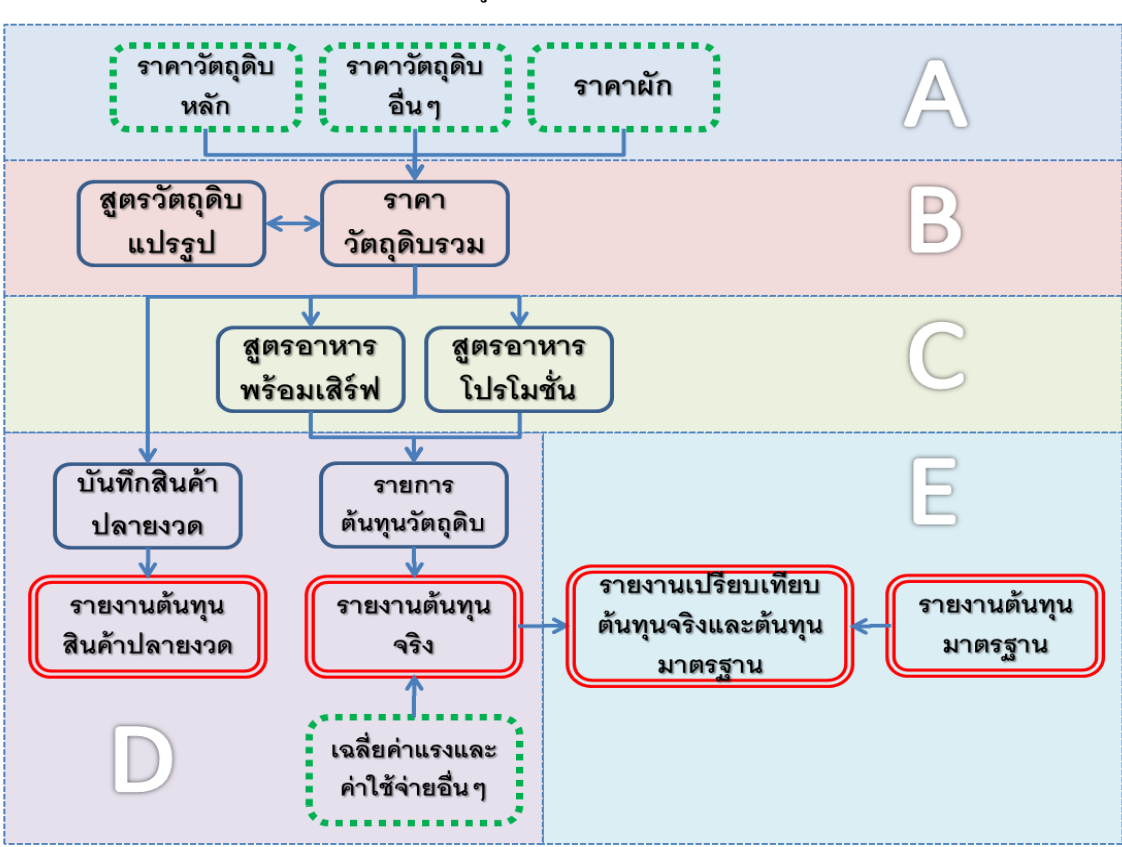

การเชื่อม โยงข้อมูลระหว่างตารางงานต่างๆ

# <u>คำสั่งที่ควรทำความเข้าใจในการใช้งานโปรแกรมต้นแบบ</u>

| C  | Copyright <sup>©</sup> by Chiang Mai University | หน้า |
|----|-------------------------------------------------|------|
| 1. | คำสั่งในการคั <b>ค</b> ถอกสูตร                  | 2    |
| 2. | คำสั่ง IF (ฟังก์ชัน IF)                         | 3    |
| 3. | คำสั่งในการค้นหา VLOOKUP                        | 5    |

#### <u>หมายเหตุ</u> คำสั่งที่ได้แนะนำไว้ในเอกสารรายละเอียดโปรแกรมด้นแบบนี้ จะสามารถทำงานได้ดีบนโปรแกรม Microsoft Excel 2007 ขึ้นไป

# คำสั่งในการคัดลอกสูตร

- 1. เลือกเซลล์ที่มีสูตรที่คุณต้องการคัดลอก
- บนแท็บ หน้าแรก ในกลุ่ม คลิปบอร์ด ให้คลิก คัดลอก
- ให้เลือกทำอย่างใดอย่างหนึ่งต่อไปนี้
  - เมื่อต้องการวางสูตรและการจัดรูปแบบใดๆ บนแท็บ หน้าแรก ในกลุ่ม คลิปบอร์ด ให้ คลิก วาง
  - เมื่อต้องการวางเฉพาะสูตรเท่านั้น บนแท็บ หน้าแรก ในกลุ่ม คลิปบอร์ด ให้คลิก วาง แล้ว คลิก วางแบบพิเศษ แล้วคลิกสูตร

<u>หมายเหตุ</u> คุณสามารถวางเฉพาะผลลัพธ์ของสูตร

บนแท็บ หน้าแรก ในกลุ่ม คลิปบอร์ด ให้คลิก วาง คลิก วางแบบพิเศษ แล้วคลิก ค่า 4. ตรวจสอบว่าการอ้างอิงเซลล์ในสูตรจะให้ผลลัพธ์ที่คุณต้องการ ถ้าจำเป็น ให้สลับชนิดของการ

- อ้างอิง โดยปฏิบัติดังต่อไปนี้
  - 1. เลือกเซลล์ที่มีสูตรเก็บอยู่
  - 2. ใน แถบสูตร ให้เลือกการอ้างอิงที่คุณต้องการเปลี่ยน
  - 3. กค F4 เพื่อสลับระหว่างการผสมการอ้างอิง

ตารางต่อไปนี้สรุปวิธีการปรับปรุงชนิดการอ้างอิงถ้าสูตรที่มีการอ้างอิงถูกกัดลอกไปที่สองเซลล์ ข้างล่างและสองเซลล์ทางขวา

| เมื่อสูตรที่กำลังถูกคัดลอกเป็น | ถ้าการอ้างอิงเป็น                                | การอ้างอิงจะเปลี่ยนเป็น |
|--------------------------------|--------------------------------------------------|-------------------------|
| A B C<br>1 2                   | \$A\$1 (คอลัมน์แบบสัมบูรณ์และ<br>แถวแบบสัมบูรณ์) | \$A\$1                  |
|                                | A\$1 (คอลัมน์แบบสัมพัทธ์และ<br>แถวแบบสัมบูรณ์)   | C\$1                    |
|                                | \$A1 (คอลัมน์แบบสัมบูรณ์และ<br>แถวแบบสัมพัทธ์)   | \$A3                    |
|                                | A1 (คอลัมน์แบบสัมพัทธ์และ<br>แถวแบบสัมพัทธ์)     | C3                      |

หมายเหตุ นอกจากนี้ คุณยังสามารถคัดลอกสูตร ไปยังเซลล์ที่อยู่ติดกันได้โดยใช้จุดจับ
เติม หลังจากที่ตรวจสอบแล้วว่าการอ้างอิงเซลล์ในสูตรให้ผลลัพธ์ที่คุณต้องการในขั้นตอนที่
4 ให้เลือกเซลล์ที่มีสูตรที่กัดลอก แล้วลากจุดจับเติมให้กรอบกลุมช่วงที่คุณต้องการจะเติม

## คำสั่ง IF (ฟังก์ชัน IF)

ฟังก์ชัน IF จะส่งกลับค่าหนึ่งค่าถ้าเงื่อนไขที่คุณระบุเป็น TRUE และส่งกลับค่าอีกค่าหนึ่งถ้า เงื่อนไขนั้นเป็น FALSE ตัวอย่างเช่น สูตร =IF(A1>10,"Over 10","10 or less") จะส่งกลับ "Over 10" ถ้า A1 มีค่ามากกว่า 10 และส่งกลับ "10 or less" ถ้า A1 น้อยกว่าหรือเท่ากับ 10

#### ไวยากรณ์

IF(logical\_test, [value\_if\_true], [value\_if\_false])

้ไวยากรณ์ของฟังก์ชัน IF ม<u>ีอาร์กิวเมนต์</u>ดังต่อไปนี้

 Logical\_test (ต้องระบุ) คือค่าหรือนิพจน์ใดๆ ที่สามารถประเมินได้ว่าเป็น TRUE หรือ FALSE ตัวอย่างเช่น A10=100 เป็นนิพจน์แบบตรรกะ ถ้าค่าในเซลล์ A10 เท่ากับ 100 นิพจน์จะให้ค่า เป็น TRUE มิฉะนั้นจะให้ค่าเป็น FALSE อาร์กิวเมนต์นี้สามารถใช้ <u>ตัวดำเนินการคำนวณเชิง</u> <u>เปรียบเทียบ</u> ได้

 Value\_if\_true (ระบุหรือไม่ก็ได้) คือค่าที่คุณต้องการให้ส่งกลับ ถ้า อาร์กิวเมนต์ *logical\_test* ได้ผลเป็น TRUE ตัวอย่างเช่น ถ้าค่าของอาร์กิวเมนต์นี้เป็นสตริงข้อความ "อยู่ในงบ" และอาร์กิวเมนต์ *logical\_test* ประเมินได้เป็น TRUE ฟังก์ชัน IFจะส่งกลับข้อความ "อยู่ใน งบ" แต่ถ้าอาร์กิวเมนต์ *logical\_test* เป็น TRUE และอาร์กิวเมนต์ *value\_if\_true* ไม่ใส่ค่าอะไรไว้ (นั่น คือมีเพียงเครื่องหมายจุลภาคต่อจากอาร์กิวเมนต์ *logical\_test*) ฟังก์ชัน IF จะส่งกลับ 0 (สูนย์) เมื่อ ต้องการแสดงกำว่า TRUE ให้ใช้ค่าตรรกะ TRUE เป็นอาร์กิวเมนต์ *value\_if\_true*

Value\_if\_false (ระบุหรือไม่ก็ได้) คือค่าที่คุณต้องการให้ส่งกลับ ถ้า
อาร์กิวเมนต์ *logical\_test* ได้ผลเป็น FALSE ตัวอย่างเช่น ถ้าค่าของอาร์กิวเมนต์นี้เป็นสตริงข้อความ
"เกินงบ" และอาร์กิวเมนต์ *logical\_test* ประเมินได้เป็น FALSE ฟังก์ชัน IF จะส่งกลับข้อความ "เกิน
งบ" แต่ถ้า *logical\_test* มีค่าเป็น FALSE และอาร์กิวเมนต์ *value\_if\_false* ไม่ใส่ค่าอะไรไว้ (นั่นคือไม่
มีเกรื่องหมายจุลภาคต่อจากอาร์กิวเมนต์ *value\_if\_true*) ฟังก์ชัน IF จะส่งกลับค่าตรรกะ FALSE ถ้า

*logical\_test* มีค่าเป็น FALSE และค่าของอาร์กิวเมนต์ *value\_if\_false* ว่าง (นั้นคือ จะมีเพียง เครื่องหมายจุลภาคต่อจากอาร์กิวเมนต์ *value\_if\_true* ) ฟังก์ชัน IF ส่งส่งกลับค่า 0 (ศูนย์) ข้อสังเกต

• คุณสามารถใช้ฟังก์ชัน IF ซ้อนๆ กันเป็นอาร์กิวเมนต์

ของ *Value\_if\_true* และ *Value\_if\_false* ได้สูงสุด 64 ชั้นเพื่อทำให้การทดสอบมีความละเอียดยิ่งขึ้น (ดูตัวอย่างที่ 3 สำหรับตัวอย่างฟังก์ชัน IF ซ้อนกัน) หรืออีกทางหนึ่งเมื่อต้องการทำการทดสอบ เงื่อนไขจำนวนมาก ให้พิจารณาใช้ฟังก์ชัน <u>LOOKUP, VLOOKUP, HLOOKUP</u> หรือ <u>CHOOSE</u>

 ถ้าอาร์กิวเมนต์ตัวใดดัวหนึ่งในฟังก์ชัน IF เป็น อาร์เรย์ องค์ประกอบของอาร์เรย์จะถูก ประเมินเมื่อคำสั่ง IF ถูกคำเนินการ

#### <u>ตัวอย่าง</u>

กัดลอกข้อมูลตัวอย่างในตารางต่อไปนี้ และวางในเซลล์ A1 ของแผ่นงาน Excel ใหม่ เพื่อให้สูตร แสดงผลลัพธ์ ให้เลือกสูตร กด F2 แล้วกด Enter ถ้าจำเป็น คุณสามารถปรับความกว้างของกอลัมน์ เพื่อดูข้อมูลทั้งหมดได้

| У<br>У  |  |
|---------|--|
| จ้เอาเล |  |
| របស់ទា  |  |

| 50                                            | 23                                                                                                    | 33175            |
|-----------------------------------------------|----------------------------------------------------------------------------------------------------|------------------|
| ត្តូ៣ភ                                        | คำอธิบาย                                                                                                    | ผลลัพธ์          |
| =IF(A2<=100,"Within<br>budget","Over budget") | ถ้ำตัวเลขในเซลล์ A2 มีค่าน้อยกว่าหรือเท่ากับ 100 แล้วสูตรจะ<br>ส่งกลับข้อความ "Within budget" มิฉะนั้นฟังก์ชันจะแสดง<br>ข้อความ "Over budget" | Within<br>budget |
| =IF(A2=100,A2+B2,"")                          | ถ้าตัวเลขในเซลล์ A2 เท่ากับ 100 คังนั้น A2 + B2 จะถูกคำนวณ<br>และส่งกลับ มิฉะนั้นจะแสคงเป็นข้อความว่าง ("") แทน                               | 0                |
| =IF(3<1,"OK")                                 | ถ้าผลลัพธ์เป็น False และ ไม่ได้ระบุ <b>value_if_false</b> สำหรับ<br>ผลลัพธ์ที่เป็น False ดังนั้นจะส่งกลับ FALSE                               | FALSE            |

ถ้ำผลลัพธ์เป็น False และอาร์กิวเมนต์ value\_if\_false ว่างเปล่า สำหรับผลลัพธ์ที่เป็น False (มีเครื่องหมายจุลภาคหนึ่งตัว ต่อท้ายอาร์กิวเมนต์ value\_if\_true ) ดังนั้นจะส่งกลับ 0

## คำสั่งในการค้นหา VLOOKUP

ค้นหาค่าในคอลัมน์แรกของอาร์เรย์ตาราง แล้วส่งกลับค่าในแถวเคียวกันจากคอลัมน์อื่นใน ตาราง

V ในกำว่า VLOOKUP ย่อมาจาก vertical (หรือแนวตั้ง) ใช้ VLOOKUP แทน HLOOKUP เมื่อก่า เปรียบเทียบของคุณอยู่ในกอลัมน์ทางด้านซ้ายของข้อมูลที่คุณต้องการก้นหา

#### ไวยากรณ์

VLOOKUP(lookup\_value,table\_array,col\_index\_num,range\_lookup)

lookup\_value ค่าที่จะค้นหาในคอลัมน์แรกของตาราง<u>อาร์เรย์</u> ทั้งนี้ Lookup\_value สามารถ เป็นได้ทั้งค่าหรือการอ้างอิง หาก lookup\_value น้อยกว่าค่าที่น้อยที่สุดในแถวแรกของ table\_array ย่อมทำให้ VLOOKUP คืนค่าความผิดพลาด #N/A

table\_array คอลัมน์ข้อมูลสองคอลัมน์หรือมากกว่า ใช้การอ้างอิ่งถึงช่วงหรือชื่อของช่วง ค่า ในคอลัมน์แรกของ table\_array คือค่าที่ค้นหาด้วย lookup\_value ค่าเหล่านี้อาจเป็นข้อความ ตัวเลข หรือค่าทางตรรกะ ข้อความที่ใช้ตัวพิมพ์ใหญ่และตัวพิมพ์เล็กจะเทียบเท่ากัน

col\_index\_num หมายเลขคอลัมน์ใน table\_array ซึ่งค่าภายในที่คุณต้องการจะถูกส่งกลับมา col\_index\_num ของ 1 จะส่งกลับค่าในคอลัมน์แรกใน table\_array ส่วน col\_index\_num ของ 2 จะ ส่งกลับค่าคอลัมน์ที่สองใน table\_array และอื่นๆ ถ้า col\_index\_num:

- น้อยกว่า 1, VLOOKUP จะคืนก่ากวามผิดพลาด #VALUE!
- มากกว่าจำนวนคอลัมน์ใน table\_array ย่อมทำให้ VLOOKUP คืนก่าความผิดพลาด #REF!

range\_lookup ค่าตรรกะที่ระบุว่าคุณต้องการให้ VLOOKUP ค้นหาการจับคู่ที่ตรงกันหรือการ จับคู่ที่เหมาะสม:

 ถ้าเป็น TRUE หรือ ไม่ใส่ค่าอะ ไร ไว้ จะส่งการจับคู่ที่ตรงกันหรือที่เหมาะสมกลับมา ถ้าไม่พบ การจับคู่ที่ตรงกัน ค่าที่ใกล้เคียงที่สุดที่น้อยกว่าค่า lookup\_value จะถูกส่งกลับมา ค่าในคอลัมน์แรกของ table\_array ต้องเรียงตามลำดับจากน้อยไปหามาก ไม่เช่นนั้น VLOOKUP อาจ ไม่ได้ให้ค่าที่ถูกต้อง คุณสามารถเรียงค่าตามลำดับจากน้อยไปหามากได้ด้วยการเลือก คำสั่ง **เรียงลำดับ** จากเมนู **ข้อมูล** และเลือก **จากน้อยไปหามาก** 

 หาก FALSE ย่อมทำให้ VLOOKUP ค้นหาเฉพาะการจับคู่ที่ตรงกัน ในกรณีนี้ ค่าในคอลัมน์ แรกของ table\_array ไม่จำเป็นต้องเรียงลำคับ หากมีค่าสองค่าหรือมากกว่าในคอลัมน์แรกของ table\_array ที่ตรงกับ lookup\_value ค่าแรกที่พบจะถูกนำมาใช้ หากไม่พบการจับคู่ที่ตรงกัน ค่าความ ผิดพลาด #N/A จะถูกส่งคืน

#### <u>หมายเหตุ</u>

 เมื่อค้นหาค่าของข้อความในคอลัมน์แรกของ table\_array ดูให้แน่ใจว่า ข้อมูลในคอลัมน์แรก ของ table\_array ไม่มีเว้นวรรคนำ เว้นวรรคต่อท้าย ไม่มีการใช้เครื่องหมายอัญประกาศแบบตรง ( ' หรือ " ) และแบบโค้ง ( ' หรือ ") สลับกัน หรือ อักขระที่ไม่สามารถพิมพ์ได้ เพราะในกรณีเหล่านี้ VLOOKUP อาจให้ค่าที่ไม่ถูกต้องหรือไม่คาดคิดได้

เมื่อก้นหาก่าที่เป็นตัวเลขหรือก่าที่เป็นวันที่ ดูให้แน่ใจว่า ข้อมูลในแถวแรกของ table\_array
ไม่ได้ถูกจัดเก็บไว้ในรูปก่าของข้อความ เพราะในกรณีนี้ VLOOKUP อาจให้ก่าที่ไม่ถูกต้องหรือไม่
กาดกิดได้ สำหรับข้อมูลเพิ่มเติม

ลิ<mark>ขสิทธิ์มหาวิทยาลัยเชียงใหม่</mark> Copyright<sup>©</sup> by Chiang Mai University All rights reserved

### <u>ตัวอย่างที่ 1</u>

ตัวอย่างนี้จะค้นหาคอลัมน์ความหนาแน่น ตารางคุณสมบัติของชั้นบรรยากาศ เพื่อค้นหาค่าที่ ตรงกันในคอลัมน์ความหนืด และอุณหภูมิ (ค่าสำหรับอากาศที่ 0 องศาเซลเซียส ณ ระดับน้ำทะเล หรือบรรยากาศ 1)

|    | Α           | В        | С        |
|----|-------------|----------|----------|
| 1  | ความหนาแน่น | ความหนืด | อุณหภูมิ |
| 2  | .457        | 3.55     | 500      |
| 3  | .525        | 3.25     | 400      |
| 4  | .616        | 2.93     | 300      |
| 5  | .675        | 2.75     | 250      |
| 6  | .746        | 2.57     | 200      |
| 7  | .835        | 2.38     | 150      |
| 8  | 0.946       | 2.17     | 100      |
| 9  | 1.09        | 1.95     | 50       |
| 10 | 1.29        | 1.71     | 0        |

| ត្តូ៣ទ                    | คำอธิบาย (ผลลัพธ์่)                                                                                                    |
|---------------------------|----------------------------------------------------------------------------------------------------|
| =VLOOKUP(1,A2:C10,2)      | ใช้การจับคู่ที่เหมาะสม ค้นหาค่า 1 ใน<br>คอลัมน์ A ค้นหาค่าที่มากที่สุดที่น้อยกว่า<br>หรือเท่ากับ 1 ในคอลัมน์ A ซึ่งก็คือ 0.946<br>และส่งคืนค่าจากคอลัมน์ B ในแถว<br>เดียวกัน (2.17) |
| =VLOOKUP(1,A2:C10.3,TRUE) | ใช้การจับคู่ที่เหมาะสม ค้นหาค่า 1 ใน<br>คอลัมน์ A ค้นหาค่าที่มากที่สุดที่น้อยกว่า<br>หรือเท่ากับ 1 ในคอลัมน์ A ซึ่งก็คือ 0.946                                                      |

|                             | และส่งคืนก่าจากคอลัมน์ C ในแถว<br>เคียวกัน (100)                                                                                                    |
|-----------------------------|----------------------------------------------------------------------------------------------------|
| =VLOOKUP(.7,A2:C10,3,FALSE) | ใช้การจับคู่ที่เหมาะสม ค้นหาก่า .7 ใน<br>คอลัมน์ A เนื่องจากไม่มีก่าที่ตรงกันใน<br>คอลัมน์ A จึงส่งกลับข้อผิดพลาด (#N/A)                                                           |
| =VLOOKUP(0.1,A2:C10,2,TRUE) | ใช้การจับคู่ที่เหมาะสม ค้นหาก่า 0.1 ใน<br>คอลัมน์ A เนื่องจากก่า 0.1 น้อยกว่าก่าที่<br>น้อยสุดในคอลัมน์ A จึงส่งกลับ<br>ข้อผิดพลาด (#N/A)                                          |
| =VLOOKUP(2,A2:C10,2,TRUE)   | ใช้การจับคู่ที่เหมาะสม ค้นหาก่า 2 ใน<br>คอลัมน์ A ค้นหาก่าที่มากที่สุดที่น้อยกว่า<br>หรือเท่ากับ 2 ในคอลัมน์ A ซึ่งก็คือ 1.29<br>และส่งคืนก่าจากคอลัมน์ B ในแถว<br>เดียวกัน (1.71) |

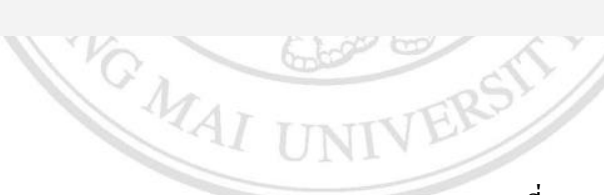

ที่มา: office.microsoft.com ลิปลิทธิ์มหาวิทยาลัยเชียงไหม Copyright<sup>©</sup> by Chiang Mai University All rights reserved

## ประวัติผู้เขียน

| ชื่อ-นามสกุล         | นายรัตนพล สง                                                                                                    | งวนศิริธรรม                                                                                                    |
|----------------------|----------------------------------------------------------------------------------------------------|----------------------------------------------------------------------------------------------------|
| วัน เดือน ปี เกิด    | 26 เมษายน 252                                                                                                    | 24                                                                                                    |
| ประวัติการศึกษา      | ปีการศึกษา 25<br>สาขาบัญชี มห                                                                                            | 46 ปริญญาตรี คณะบริหารธุรกิจ<br>าวิทยาลัยเชียงใหม่                                                                                                    |
| ประสบการณ์ทำงาน<br>( | 2547 – 2548<br>บริษัท กาดสวท<br>2548 – 2549<br>ร้านถานนาสุกี้<br>2549 – 2557<br>บริษัท ฟู้คอินถ<br>2557<br>บริษัท กาดสวท | ตำแหน่ง Research and Development Officer<br>นแก้ว 2545 จำกัด (อุทยานการค้ากาดสวนแก้ว)<br>ตำแหน่ง Accounting Manager<br>ทำแหน่ง Accounting Manager<br>ไปร์ จำกัด (ร้านกินเส้น)<br>ตำแหน่ง Costing Manager<br>นแก้ว 2545 จำกัด (โรงแรมโลตัสปางสวนแก้ว) |

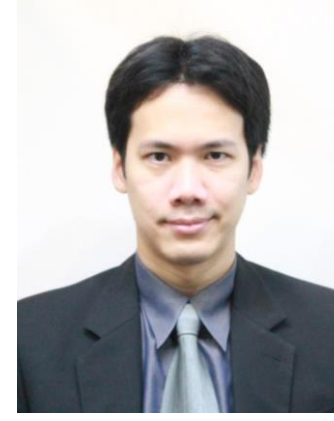

รั้มหาวิทยาลัยเชียงใหม่ tt<sup>©</sup> by Chiang Mai University ights reserved